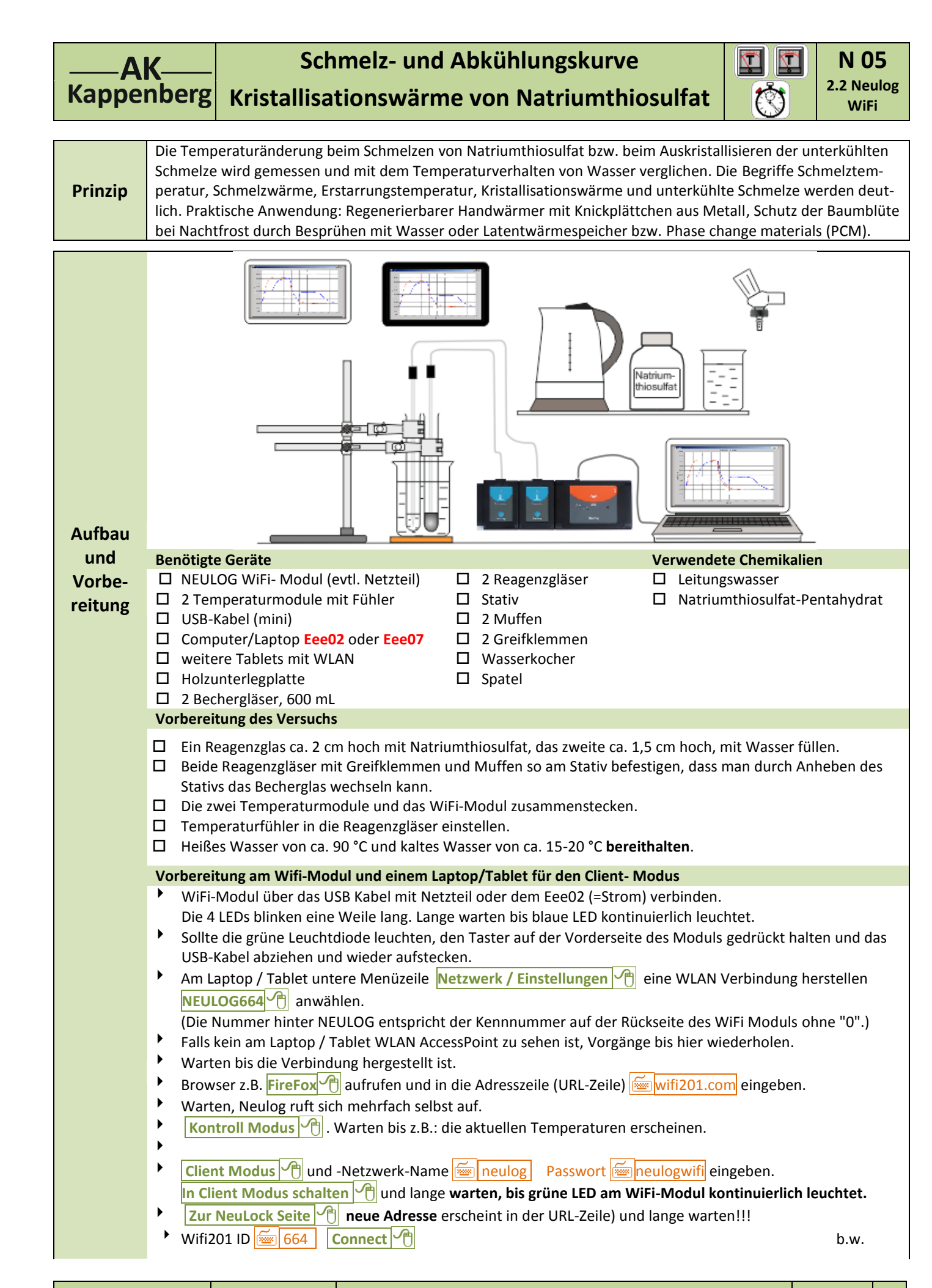

1

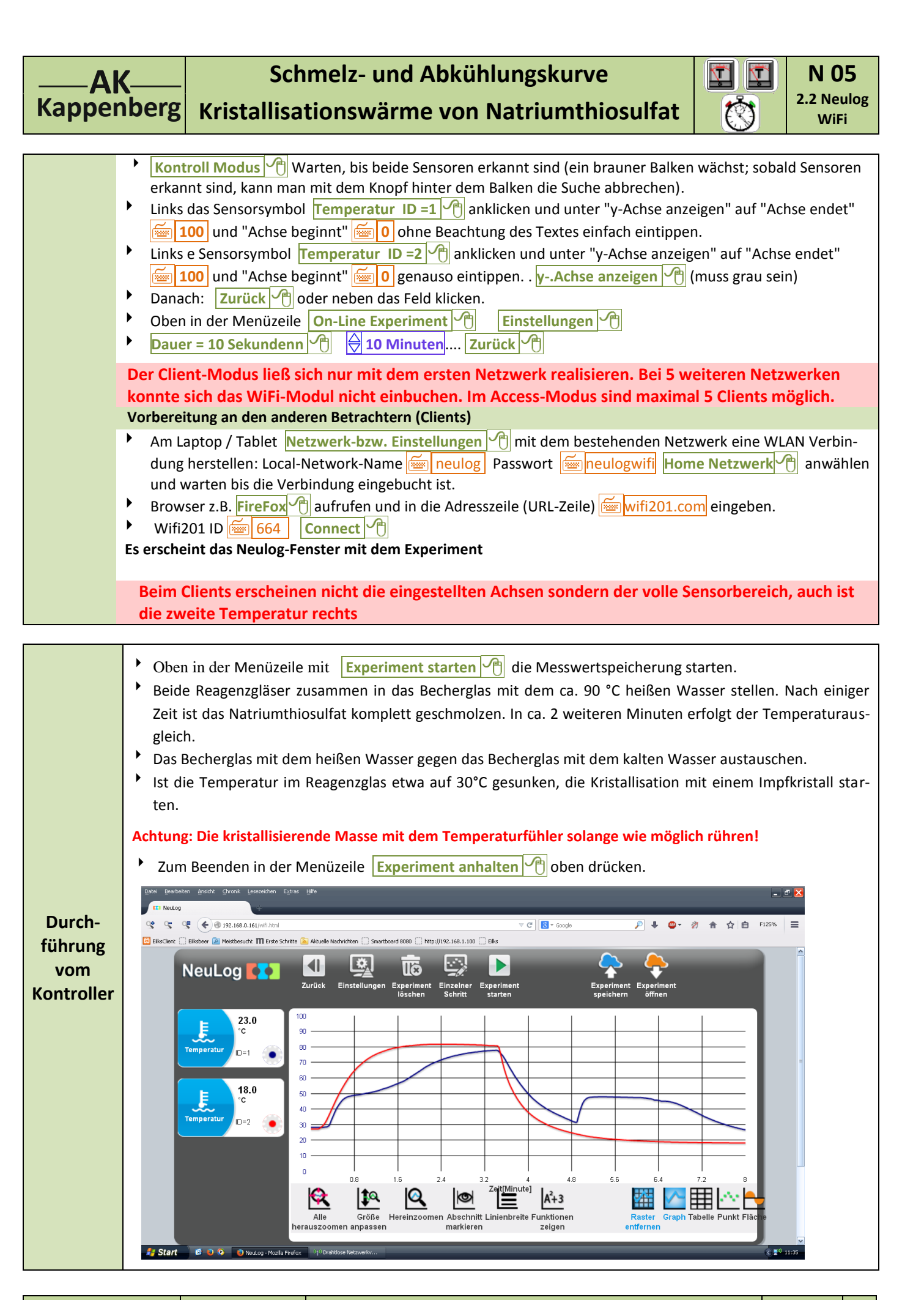

2

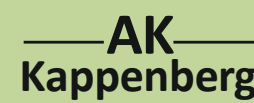

## Schmelz- und Abkühlungskurve **AK**Schmelz- und AbkühlungskurveKappenbergKristallisationswärme von Natriumthiosulfat

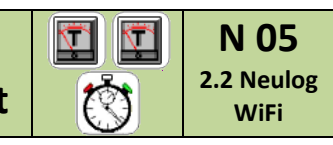

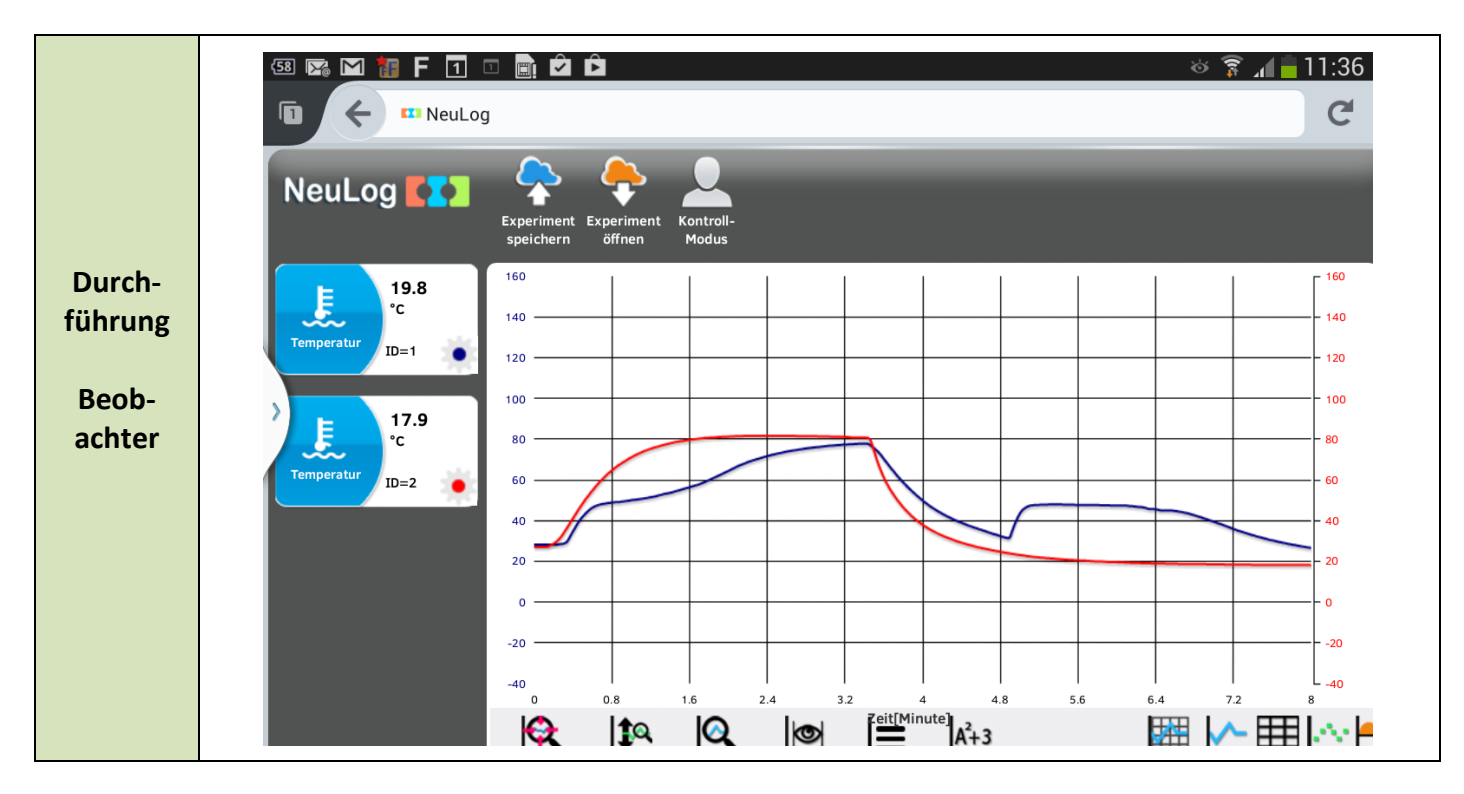

| Speichern  | Klannta hai una nach nicht |
|------------|----------------------------|
| Beobachter | Kiappte bei uns noch nicht |
|            |                            |

| Kontroller<br>Speichern | <ul> <li>Experiment speichern A.Projektname eingeben (hier: Beispiel) in NO5-2-1-user und Experiment speichern A.P.</li> <li>Es öffnet sich ein Fenster "N05-2-1user. exp". Datei speichern A.P. und OK A.P. Darauf achten, dass kein Popup-Blocker das Speichern verhindert.</li> </ul>                                    |
|-------------------------|----------------------------------------------------------------------------------------------------|
| Excel-<br>Export        | <ul> <li>Experiment speichern , Projektname eingeben (hier: Beispiel) in N05-2-1-user und Als CSV speichern , Es öffnet sich ein Fenster , Mein_erstes_Projekt.csv</li> <li>Direkt in Excel Öffnen: I T Öffnen mit 'Microsoft Office Excel (Standard)' OK oder</li> <li>Als Datei Speichern: I T Datei speichern</li> </ul> |
| Öffnen<br>bei<br>Bedarf | <ul> <li>. Zum Aufrufen der Datei: Icon NEULOG Deutsch  aufrufen - Warten bis Sensoren erkannt sind.</li> <li>Menüzeile On-Line Experiment  dann Experiment öffnen  und in Fenster "Datei hochladen" Suchen in" VerzeichnisDownloads" die gewünschte Datei mit  offnen.</li> </ul>                                          |

| www.kappenberg.com | Materialien | Vergleich der Messsysteme | 06/2014 | 3 |
|--------------------|-------------|---------------------------|---------|---|
|--------------------|-------------|---------------------------|---------|---|

AK-Kappenberg

## Schmelz- und Abkühlungskurve Kristallisationswärme von Natriumthiosulfat

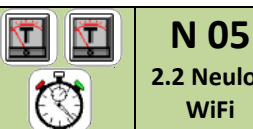

2.2 Neulog WiFi

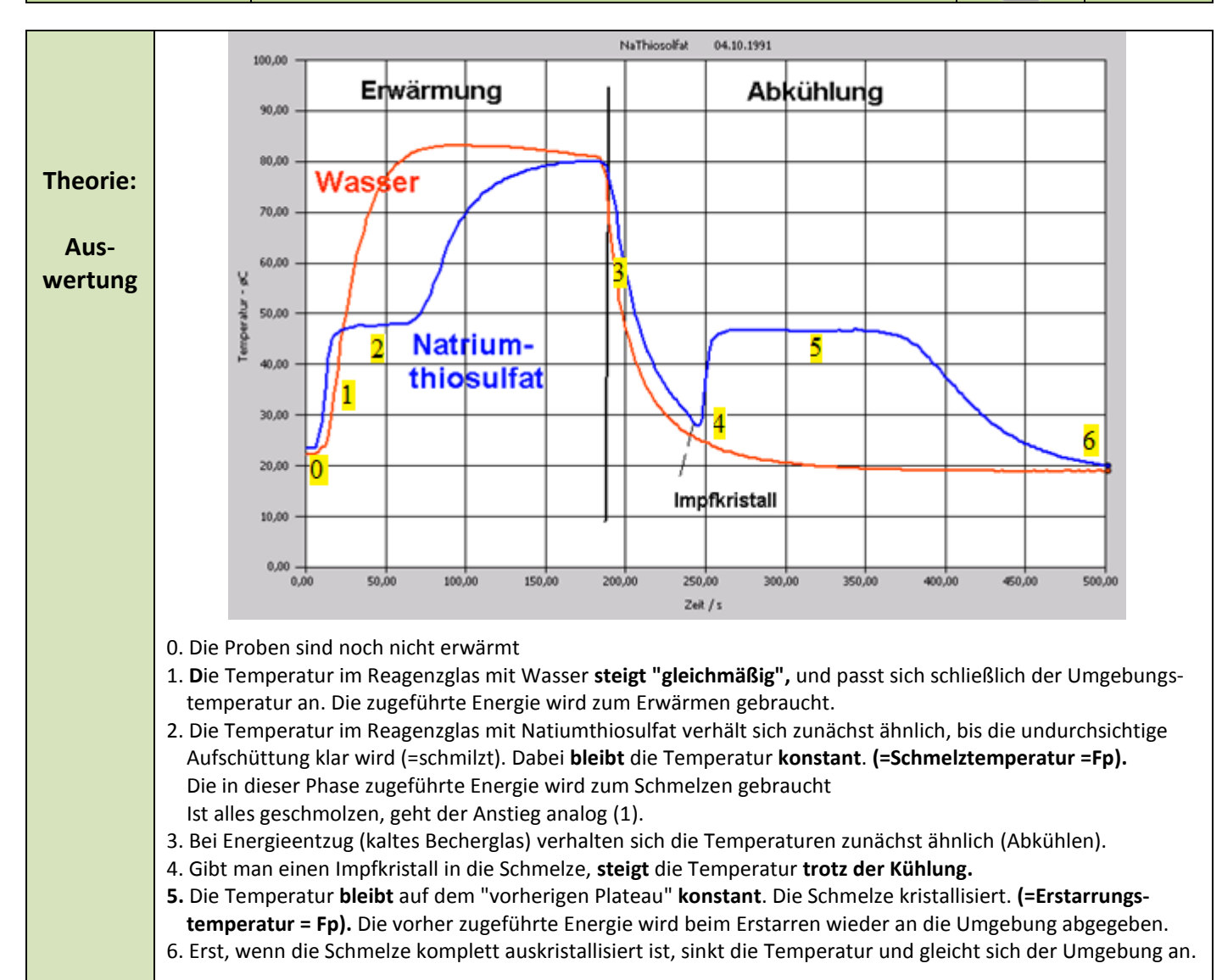

| Bemer-<br>kungen | * | Bei der Messung wird der Abschluss der Messung nicht richtig gesendet. Es vergeht sicher eine Viertelstunde oder mehr, so dass keine Auswertung möglich ist. |
|------------------|---|----------------------------------------------------------------------------------------------------|
| Modul            | * | Bei Schwierigkeiten: Wenn man dem WiFi-Modul Strom voll gebootet ist, den kleinen Knopf auf der Vorder-                                                      |
| Reset            |   | seite mindestens 4 Sekunden gedrückt naiten.                                                                                                    |

| Geräte und Chemikalien müssen schon aufgebaut, anschlossen und eingeschaltet sein! |                  |        |  |         |  |        |  |         |  |     |               |  |
|------------------------------------------------------------------------------------|------------------|--------|--|---------|--|--------|--|---------|--|-----|---------------|--|
| Quick-<br>Start                                                                    | Nicht vorgesehen |        |  |         |  |        |  |         |  |     |               |  |
|                                                                                    |                  |        |  |         |  |        |  |         |  |     |               |  |
| Zeitbedarf                                                                         |                  | Aufbau |  | Vorber. |  | Durch- |  | Auswer- |  | Ab- | Intuitive Be- |  |

| Minuten   | (Exp):                                                                                                    | Rechn. | führ. | tung       | bau         | dienung (+1-6) |  |  |  |  |
|-----------|----------------------------------------------------------------------------------------------------|--------|-------|------------|-------------|----------------|--|--|--|--|
|           |                                                                                                    |        |       |            |             |                |  |  |  |  |
| Beachten: |                                                                                                    |        |       | Entsorgung | Abfalleimer |                |  |  |  |  |
|           |                                                                                                    |        |       |            |             |                |  |  |  |  |
| Literatur | Der Schmelzpunkt von Natriumthiosulfat-Pentahydrat ist meist mit 48.5 °C angegeben.                         |        |       |            |             |                |  |  |  |  |
|           |                                                                                                    |        |       |            |             |                |  |  |  |  |
|           | Frei nach: W. Asselborn, H. Jakob u. K-D. Zils, Messen mit dem Computer im Unterricht, Aulis Verlag Deubner |        |       |            |             |                |  |  |  |  |

| und Co KG, Köln 1989 |
|----------------------|
|                      |
|                      |

| www.kappenberg.com | Materialien | Vergleich der Messsysteme | 06/2014 | 4 |
|--------------------|-------------|---------------------------|---------|---|
|--------------------|-------------|---------------------------|---------|---|